## COM CONFIGURAR LA CONTRASENYA i OBTENIR L'IDENTIFICADOR

## SocUB | Espai personal

Des del web de la Universitat de Barcelona: <u>http://www.ub.edu</u>, **clica a "Estudiants"** (zona superior dreta de la pantalla).

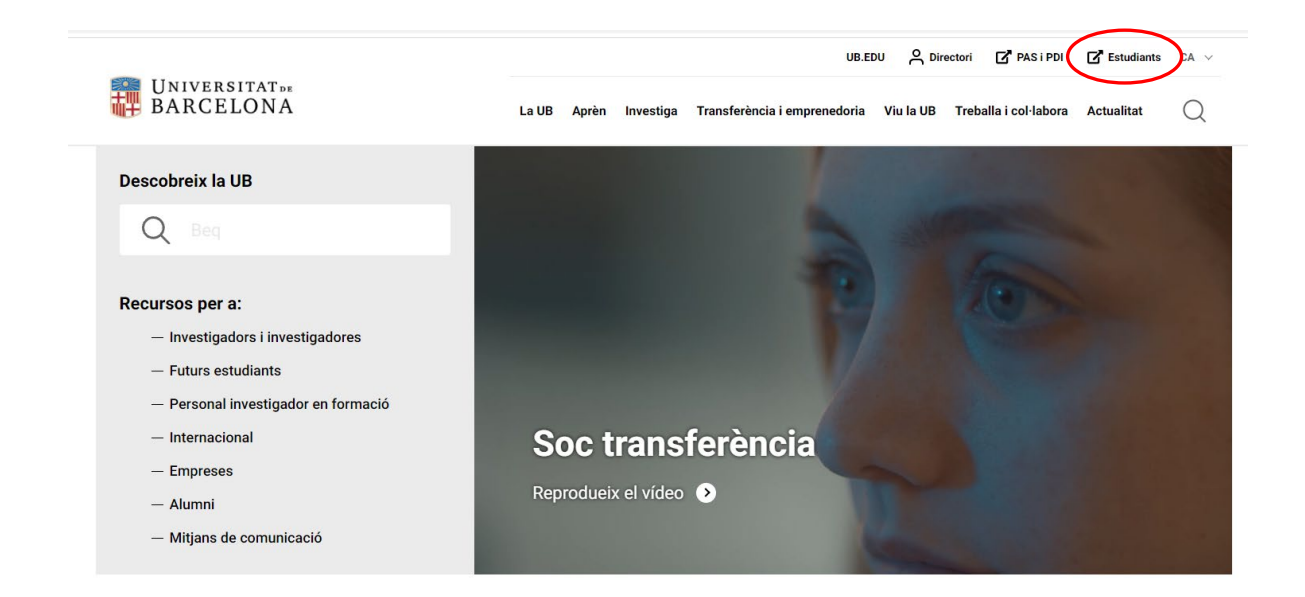

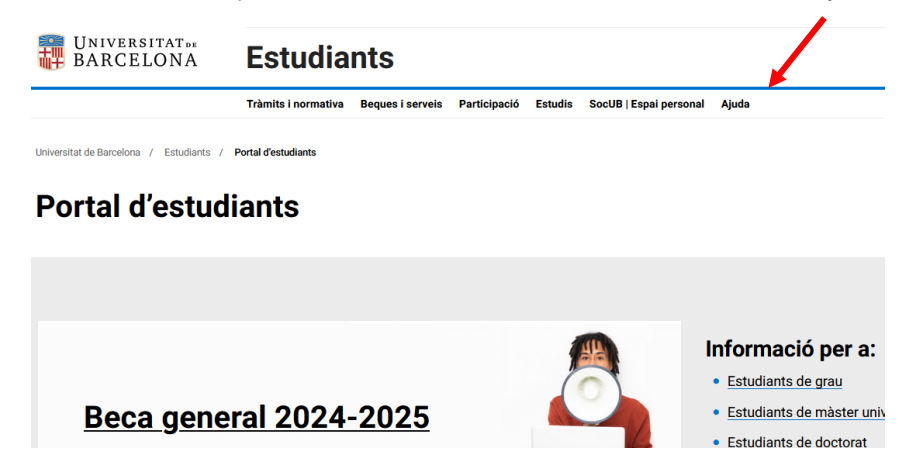

Des del Portal d'Estudiants: <u>https://web.ub.edu/ca/web/estudiants</u> , fes clic a "Ajuda"

A la pàgina *Ajuda*, <u>https://web.ub.edu/web/estudiants/ajuda</u>, fes clic a "formulari per configurar la contrasenya i obtenir l'identificador"

| Universitat»<br>BARCELONA                                                                                                    | Estudiants                                                                                                    | Q                                                              |  |  |
|----------------------------------------------------------------------------------------------------|----------------------------------------------------------------------------------------------------|----------------------------------------------------------------|--|--|
|                                                                                                    | Tràmits i normativa Beques i serveis Participació Estudis SocUB   Espai personal Ajuda                                                                                                    |                                                                |  |  |
| Universitat de Barcelona / Estudiants / Portal d'estudiants / Ajuda                                                                                             |                                                                                                    |                                                                |  |  |
| Ajuda                                                                                                    |                                                                                                    |                                                                |  |  |
|                                                                                                    |                                                                                                    |                                                                |  |  |
| Configura la conti                                                                                                    | trasenya Preguntes més freqüents Avisos Àrea                                                                                                    | TIC                                                            |  |  |
| Accedeix al formulari per configura<br>obtenir Tramtificador. Si etc nou er<br>estudiant, però has oblidat la contras<br>identificador, consulta el PDF o visua | ar la contrasenya) Resol els teus dubtes o problemes consultant Consulta els avisos sobre manten   astudiant o be ja ets<br>asenya o l'apartat de "Preguntes més freqüents". Pots buscar per<br>paraula clau o fent servir els filtres del cercador. Si no incidències o interrupcions del ser<br>seguretat i altres comunicacions d'<br>d'interès.   alitza el video. trobes la solució, contacta a través de la <u>Bústia</u><br>d'incidències del Portal d'Estudiants. d'interès. | iments programats,<br>vei, alertes de<br>que et poden resultar |  |  |

Pas 1: Introdueix el teu document d'identificació (DNI, NIE, o passaport) i també la data de naixement. A Si ets nou estudiant de grau, el DNI l'has d'escriure sense lletra.

| Col<br>Indica<br>Núr<br>Dat | nfiguració de contrase<br>el número del document d'identificacio (DNI, N<br>m. de document<br>ta de naixement<br>(ddmmaaaa) | Encya (pas 1)<br>IE. o passaport) la data de naixement.<br>Un cop hagis emplenat i anviat el formular,<br>retrats les instruccions i l'enlac per generar<br>una nova contrasenya a l'atracta de cortu<br>electrònic personal que linguis registrada a<br>regadenta: Tsi es estudiari da no un igrafe, la<br>teva adroca electrònica registrada és la que<br>hagis utilizat durant el procés d'admissió. |  |
|-----------------------------|----------------------------------------------------------------------------------------------------|----------------------------------------------------------------------------------------------------|--|
|-----------------------------|----------------------------------------------------------------------------------------------------|----------------------------------------------------------------------------------------------------|--|

**Pas 2:** El sistema t'enviarà un **missatge a l'adreça de correu electrònica personal** (no UB) que consti en el teu expedient o si ets estudiant de nou ingrés, la teva adreça electrònica registrada és la que hagis utilitzat durant el procés d'admissió.

| UNIVERSITAT»<br>BARCELONA |                                                                                                    |  |  |  |
|---------------------------|----------------------------------------------------------------------------------------------------|--|--|--|
|                           | Configuració de contrasenya (pas 2)<br>S'ha enviat un missatge a l'adrec torre des@gmail.com imb les instruccions per generar la contrasenya.<br>Recorda que disposes de 24 hores, a partir del moment en que hagis fet la sol·licitud, per completar el<br>procés.<br>Si no has rebut el missatge en pocs minuts, revisa la safata de correu brossa o de "correu no deslijat". |  |  |  |
| © Universitat de          | Barcelona                                                                                                    |  |  |  |

**Rebràs el següent missatge** amb l'enllaç que et permetrà configurar la contrasenya. **Atenció:** l'enllaç té una vigència de 24 hores

| Configuració de la contrasenya (alumnes Universitat de Barcelona)                                                                                                    |
|----------------------------------------------------------------------------------------------------|
| Per configurar la contrasenya d'accés als serveis i tràmits per a alumnes de la Universitat de Barcelona, clica a l'enllaç següent:<br><u>https://auten.ub.edu:443/auten/NovaPassword?</u><br>id=NPCzBmPqlaqnGl4BGkaiTUYalUWdbB;gBFxUvgRyQqUQ4rxgxmJdxmwqJ6hPorWp;BD7PKAkvpOuSVj6JOKxnjCgDA ⟨=ca |
| Si l'enllaç no funciona, copia'l i enganxa'l directament al teu navegador. Recorda que disposes de 24 hores, a partir del moment que has fet la sol·licitud, per<br>completar tot el procés.                                                                                                    |
| Si has rebut aquest missatge sense haver sol·licitat la configuració de la contrasenya, no facis res. Simplement ignora aquest missatge.                                                                                                    |
| Aquesta adreça de correu electrònic no accepta missatges. Per qualsevol incidència consulta la pàgina d'ajuda de MónUB (enllaç:                                                                                                    |
| http://www.ub.edu/monub/ajuda/index.html)                                                                                                    |

Pas 3: Genera la contrasenya seguint les instruccions i fixa't que la pantalla també t'informa de l'identificador assignat de 4 caracters.

| UNIVERSITAT<br>BARCELONA                                                                                                    |                                                                                                    |  |  |  |
|----------------------------------------------------------------------------------------------------|----------------------------------------------------------------------------------------------------|--|--|--|
| Configuració de contrasenya (pas 3)<br>Aquesta pantalla l'informa de l'dentificador assignat (4 caràcters) i et permet generar la contrasenya. Com a mesura<br>de seguretat, has de tomar a escriure la contrasenya nova.<br>Atenció: El leu identificador és liteze<br>Contrasenya nova |                                                                                                    |  |  |  |
| Contrasenya nova<br>(repetició)                                                                                                    | que confingui lletres majúscules,<br>mináscules, números isimbols.<br>Convé que no es pugul associar ficilment<br>amb dades de la teva identiat (evita emprar<br>la teva data de naixement, el teu nom, etc.).<br>Per a més informació, consulta l'ajuda. |  |  |  |
| Universitat de Barcelona                                                                                                    |                                                                                                    |  |  |  |
| Universitat                                                                                                    |                                                                                                    |  |  |  |
| Contrasenya generada                                                                                                    | ent i serà efectiva d'aquí a uns minuts.                                                                                                    |  |  |  |
| Anno noennincador assignat le caracters) na condrăsênya que has configurat, ja pots accedir a<br>la intranet d'alumnes (portal MónUB)                                                                                                    |                                                                                                    |  |  |  |

i pots accedir a SocUB | Espai personal del Portal d'Estudiants

© Universitat de Barcelona

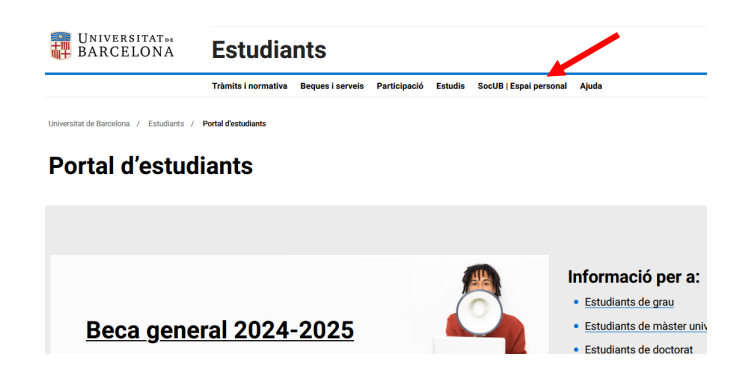

Recorda que la pantalla et demana l'identificador assignat de 4 caràcters i la contrasenya que has generat.

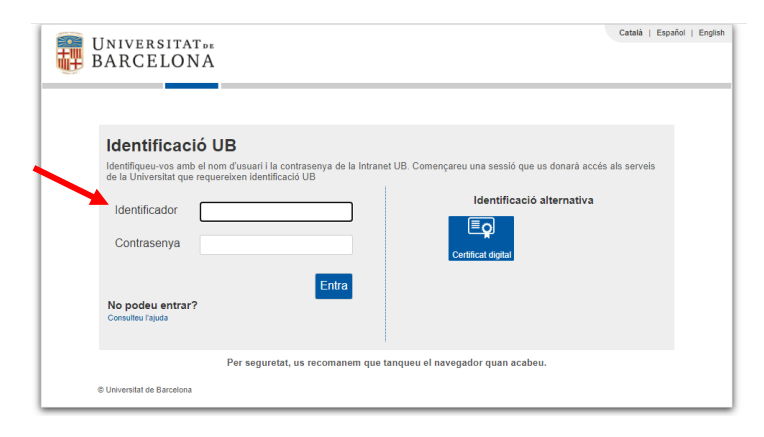

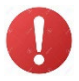

## I si tinc cap problema?

Dins l'ajuda del Portal d'Estudiants, <u>https://web.ub.edu/web/estudiants/ajuda</u>, consulta l'apartat **"Preguntes més freqüents" o envia la incidència** a través de la **"Bústia d'incidències**": <u>https://forms.office.com/e/2v2e1RRJrW</u>.

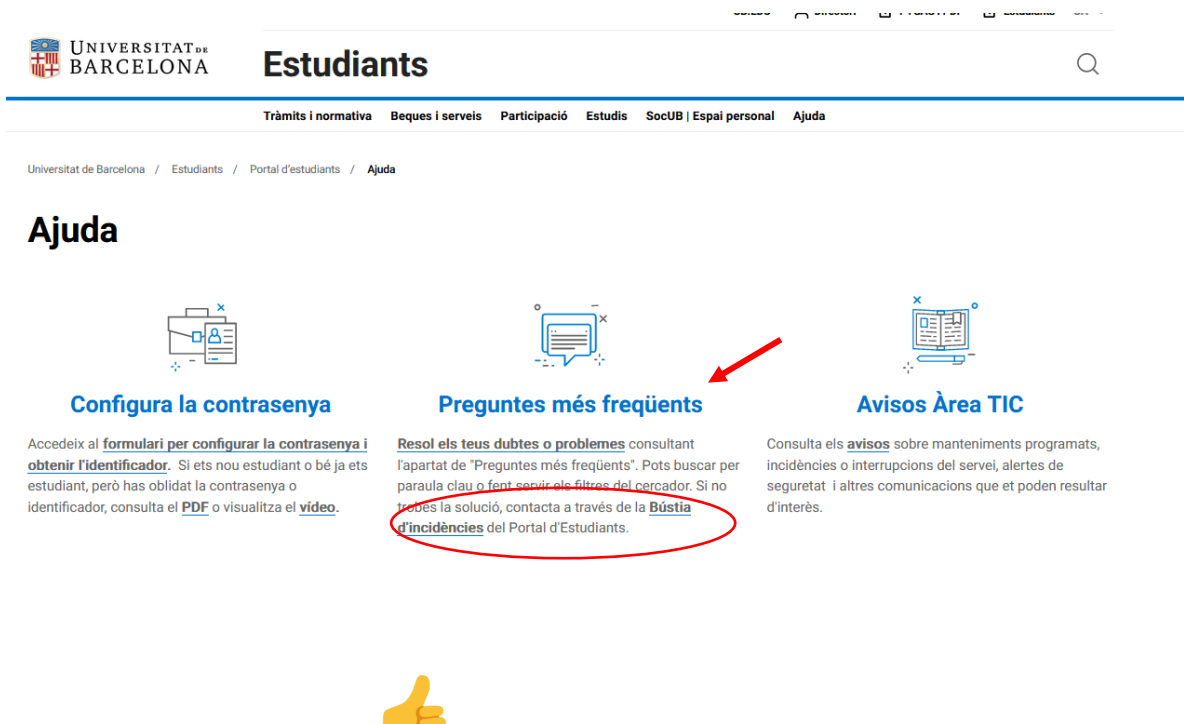